# VMS on KVM in the Cloud: Guided First Steps

Rafael Martins & Kobe Smith December 9<sup>th</sup>, 2024

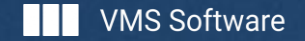

## Agenda

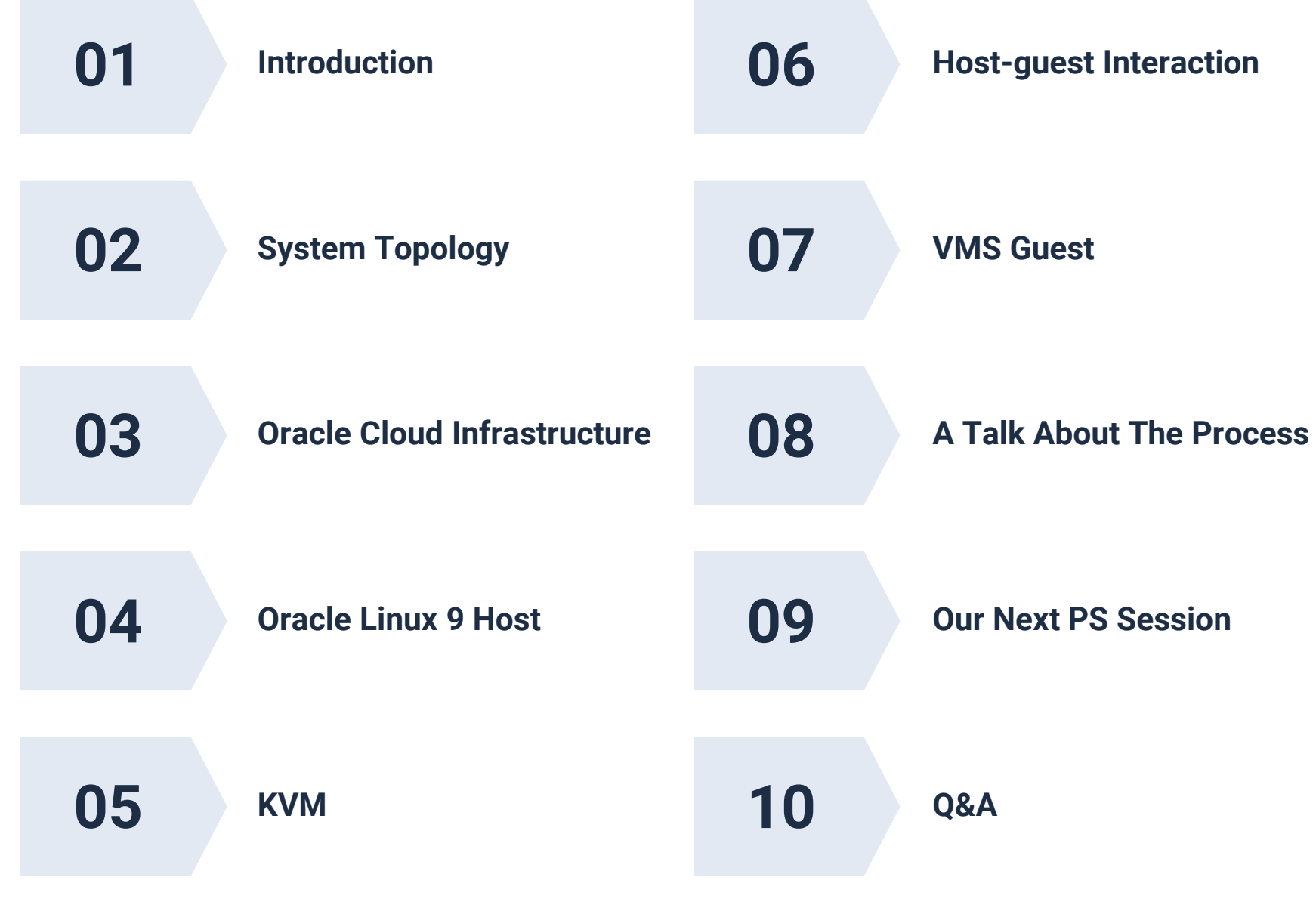

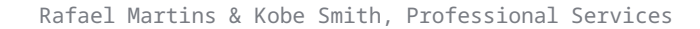

## Presentation Objectives

- This presentation will:
  - Show the process of instance creation.
  - Serve as a quick reference guide for when you try it yourself.
  - Share our learned lessons and roadblocks.
  - Motivate you to try it out yourself!
- This presentation will not:
  - Be the ultimate guide to full blown Linux KVM install.
  - Mention details about OCI networking and storage. (Stay tuned for future presentations!)
- Let's get started!

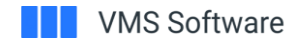

## Why the cloud?

- Many companies prioritize cloud solutions for their businesses, whether that be a cloud-first, cloudonly, or cloud-ready model.
  - The Professional Services team at VMS has made efforts to alleviate these concerns by testing the first OpenVMS system on Oracle Cloud Infrastructure.
- VMS Software and CDL collaborated to create a proof of concept of an existing customer VMS system being replicated in and migrated to the Cloud.

## System Topology

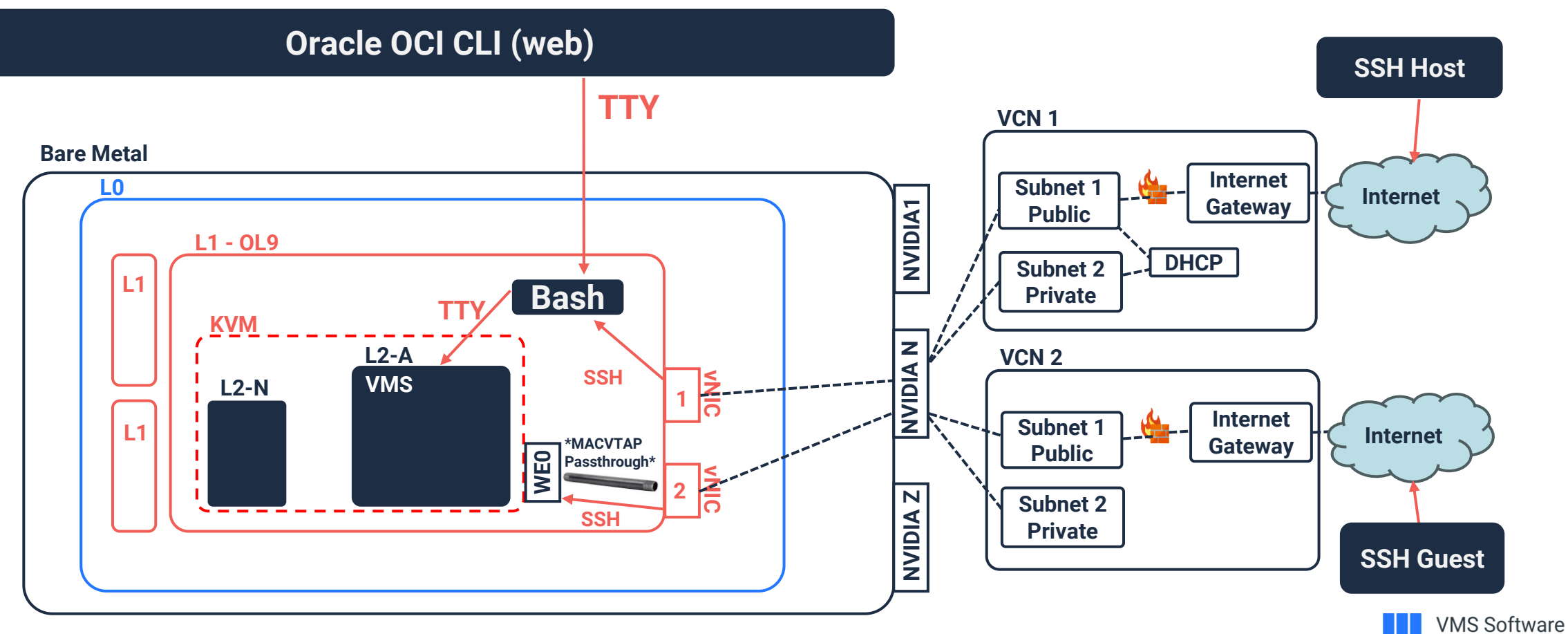

### Manual Creation of an instance

### Hands on demo.

| E ORACLE Cloud                   | Cloud Classic                     | Search reso                                                       | ources, services, do                   | ocumentation, and | Marketplace            |                                      |                    | Germany Cer           | ntral (Frankfurt) 🗸 🛛      | » 🇘         | ?          |
|----------------------------------|-----------------------------------|-------------------------------------------------------------------|----------------------------------------|-------------------|------------------------|--------------------------------------|--------------------|-----------------------|----------------------------|-------------|------------|
| Compute<br>Overview<br>Instances | Inst<br>An inst<br>softwar<br>Cre | tances in P<br>ance is a compute ho<br>re.<br>St<br>vate instance | rofession<br>st. Choose betwee<br>ep 2 | alService         | S COMP<br>(VMs) and ba | Dartment<br>are metal instances. The | image that you use | e to launch an instan | ce determines its operatin | g system ar | nd other   |
| Instance Maintenance             |                                   | Name                                                              | State                                  | Public IP         | Private IP             | Shape                                | OCPU count         | Memory (GB)           | Availability domain        | Fault       | domain     |
| Instance Configurations          |                                   | WebinarInstance4                                                  | Stopped                                | 130.61.149.110    | 10.0.0.59              | VM.Standard.E5.Flex                  | 1                  | 1                     | AD-1                       | FD-1        | 1.12       |
| Instance Pools                   |                                   | WebinarInstance3                                                  | Terminating                            | ( <del>)</del>    | -                      | VM.Standard.E5.Flex                  | 1                  | 1                     | AD-1                       | FD-1        |            |
| Cluster Networks                 |                                   | WebinarInstance2                                                  | Terminated                             | -                 | -                      | VM.Standard.E5.Flex                  | 1                  | 1                     | AD-1                       | FD-1        |            |
| Compute Clusters                 | 4                                 | secon                                                             |                                        |                   |                        |                                      |                    |                       |                            | 0.11        | •          |
| Autoscaling Configurations       | 0 sele                            | ected                                                             |                                        |                   |                        |                                      |                    |                       | Snowin                     | g 3 items   | < 1 of 1 > |
| Capacity Reservations            |                                   |                                                                   |                                        |                   |                        |                                      |                    |                       |                            |             |            |
| Custom Images                    |                                   |                                                                   |                                        |                   |                        |                                      |                    |                       |                            |             |            |
| List scope                       |                                   |                                                                   |                                        |                   |                        |                                      |                    |                       |                            |             |            |
| Compartment                      |                                   |                                                                   |                                        |                   |                        |                                      |                    |                       |                            |             |            |
| ProfessionalServices             | >                                 |                                                                   |                                        |                   |                        |                                      |                    |                       |                            |             | F          |
| vsi (root)/ProfessionalServices  |                                   |                                                                   |                                        |                   |                        |                                      |                    |                       |                            |             | 6          |

Scripted Creation of an instance

### Understand <u>underline</u>, adjust **bold**:

CIDR\_BLOCK\_PRIVATE="10.0.0/24"

export OCI\_COMPARTMENT\_OCID=\
"ocid1.compartment.oc1..aaaaaaaa6mtjuvf74dx7dwrxylb7qkfnnowxhydc2hus4aswuxqfqqyacsdq" #PS
compartment

OCI\_VCN\_OCID=\$(oci\_network\_vcn\_create --cidr-block "\${CIDR\_BLOCK\_PRIVATE}" --compartment-id "\${OCI\_COMPARTMENT\_OCID}" --query data.id --raw-output)

OCI\_SUBNETPRIVATE\_OCID=\$(oci network subnet create --cidr-block "\${CIDR\_BLOCK\_PRIVATE}" -compartment-id "\${OCI\_COMPARTMENT\_OCID}" --vcn-id "\${OCI\_VCN\_OCID}" --query data.id --raw-output)

export OCI\_AVAILABILITY\_DOMAIN="lixT:EU-FRANKFURT-1-AD-1"
export OCI\_IMAGE\_OCID="ocid1.image.oc1.eu-frankfurt1.aaaaaaaajnfw4vhjfoenaoqhcymfdf47ep4angkowyuh3b4dzi56pkqcxavq" #Oracle-Linux-9.4-2024.09.30-0

```
oci compute instance launch --debug \
--display-name "WebinarInstance2" \
--availability-domain "${OCI_AVAILABILITY_DOMAIN}" \
--compartment-id "${OCI_COMPARTMENT_OCID}" \
--image-id "${OCI_IMAGE_OCID}" \
--shape "VM.Standard.E5.Flex" --shape-config '{"ocpus": 1, "memoryInGBs": 1}' \
--subnet-id "${OCI_SUBNETPRIVATE_OCID}" --assign-public-ip true
```

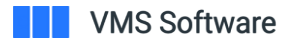

## Creation of an instance – Notes 1

The advantages of running on a non bare-metal machine

- Scale up and down on CPUs, RAM, and even change the virtual CPU manufacturer (Intel/AMD)
- **I** Scale up HDD space (*but not down*)
- Documentation
  - Replace CLI version with "latest" for auto redirect
  - o https://docs.oracle.com/en-us/iaas/tools/oci-cli/3.50.2/oci\_cli\_docs/cmdref/compute/instance/launch.html

• Inside your instance, you can fetch main OCID hashes (L1 bash):

curl -H "Authorization: Bearer Oracle" -L http://169.254.169.254/opc/v2/instance/ > /tmp/metaData OCI\_INSTANCE\_NAME=\$(cat /tmp/metaData |grep "displayName" |cut -d '"' -f 4); echo "\$OCI\_INSTANCE\_NAME" OCI\_INSTANCE\_ID=\$(cat /tmp/metaData |grep "\"id\"" |cut -d '"' -f 4); echo "\$OCI\_INSTANCE\_ID" OCI\_COMPARTMENT\_ID=\$(cat /tmp/metaData |grep "compartmentId" |cut -d '"' -f 4); echo "\$OCI\_COMPARTMENT\_ID" There is a lot more to CLI automate than just instance creation... Familiarize yourself with the OCI CLI

| E ORACLE Cloud |                                                                                                    |                 | Q | Germany Central (Frankfurt) | ~ 👩 4 | ?           | ۲ | 0              |          |
|----------------|----------------------------------------------------------------------------------------------------|-----------------|---|-----------------------------|-------|-------------|---|----------------|----------|
|                | Actions $$                                                                                                    | Network: Public |   |                             |       | Cloud Shell | - | 7 <sup>4</sup> | $\times$ |
|                | Cloud Shell                                                                                                    |                 |   |                             |       | Code Editor |   |                | ŝ        |
|                | rafael_mar@cloudshell:~ (eu-frankfurt-1)\$ oci network internet-gateway updateig-id \${gatewayOCID} \ >is-enabled true \ >route-table-id \${routeTableOCID} \ > > ~/\${CUSTOMER_NAME}/gatewayUpdate.log rafael_mar@cloudshell:~ (eu-frankfurt-1)\$ |                 |   |                             |       |             |   |                |          |

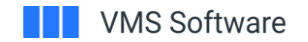

## Creation of an instance – Notes 2

- HDD transfer speeds (and "auto-tune")
  - A Yes, likely the default is not fast enough for your needs. Change it->
  - HDD transfer rates as measured by Professional Services team :

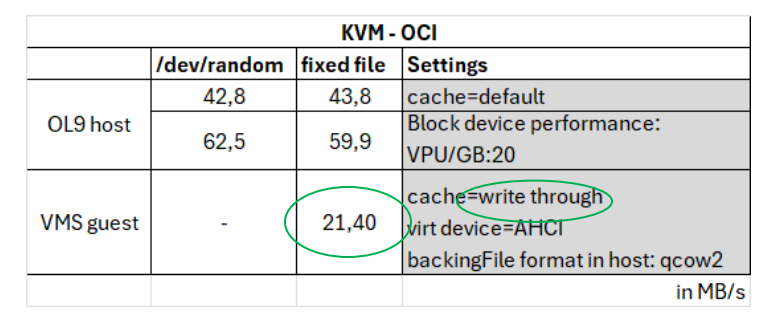

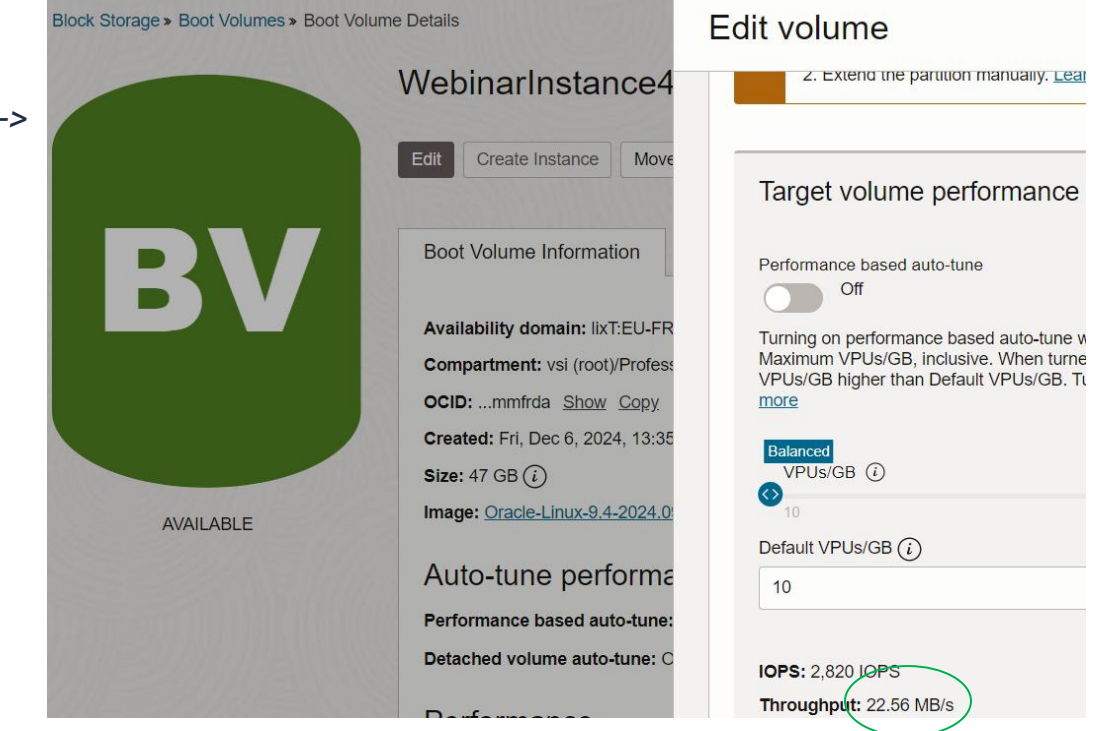

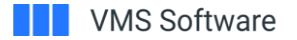

## Oracle Linux 9 (L1 host) - System management

### · Very similar to Redhat, also quite intuitive

### Create a new user (with password, for recovery if network goes down)

o #TODO: plain password shown. You might want to change this to a manual step instead sudo useradd recoveryConsole -p "\$(echo "MyRecoveryConsolePassword1!" | openssl passwd -6 -stdin)" sudo usermod -aG wheel recoveryConsole

### 🚺 Auto updates

- o sudo systemctl enable -- now dnf-automatic.timer; sudo systemctl enable -- now dnf-automatic-install.timer
- Expand host (L1) boot storage to max allocated (can also be done after a subsequent expansion)
  - o /usr/libexec/oci-growfs
  - o df -h #to confirm the size increased
  - o lsblk #trust but verify
- User escalation
  - o sudo su -
- We were not going to talk about network, but...
  - o sudo oci-network-config -d #delete dangling vNICs
  - sudo oci-network-config -c #add newly created vNICs
  - o sudo service NetworkManager restart
  - o sudo nmcli device status

### T forwarding trick when super user

o sudo cp -f \\${HOME}/.Xauthority /root/.Xauthority\n\ #after a regular user ssh connection (if to be escalated)

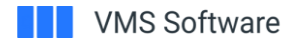

## Oracle Linux 9 (L1 host) - Package Management

### • dnf is your friend!

### Enable repos, download updates in bacground

- o sudo dnf -y config-manager --set-enabled ol9\_developer\_EPEL ol9\_codeready\_builder #add repos sudo dnf -y update #--downloadonly sudo dnf -y upgrade #--downloadonly & #update the system
- (wait) for package downloads, then enable base-x for later screen forwarding
  - o sudo dnf groupinstall -y base-x
    sudo systemctl set-default graphical
    sudo reboot
  - o Note: there is no need for full blown kde/gnome/similar desktop environment. base-x is enough
- Some other interesting packages you may consider:

export virtSWPackagesToInstall="virt-manager libvirt qemu-kvm virt-install virt-viewer" #kvm packages export OCIPackagesToInstall="oci-utils python39-oci-cli python39-oci-sdk" #OCI packages export netPackagesToInstall="bridge-utils wireshark nm-connection-editor" #network packages export genericSWPackagesToInstall="xauth dnf-automatic htop cpuid traceroute pv" #other packages export

```
sudo dnf install -y ${virtSWPackagesToInstall} ${OCIPackagesToInstall} ${netPackagesToInstall} \
${genericSWPackagesToInstall} ${graphicsSWPackagesToInstall} ${temporarySWPackagesToInstall}"
```

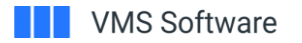

### KVM – Guest install

myVMName="myFirstVMSCloudVM"
myVMDescription="fingers crossed"

```
sudo virt-install \
```

```
--name="${myVMName}" \
```

- --description="\${myVMDescription}" \
- --ram=6000 --vcpus=3 --cpu host  $\setminus$
- --disk device=cdrom, path=\${installISOLocationFullPath}, bus=sata, boot order=1, shareable=on \
- --disk path=\${rootedBaseFullPath}, size=32, bus=sata, cache=writethrough, discard=unmap \
- --disk path=\${**sysDiskFullPath**}, size=8, bus=sata, boot\_order=2, cache=writethrough, discard=unmap \
- --disk device=cdrom, path=\${updateKitsISOLocationFullPath}, bus=sata, cache=none, shareable=on \
- --disk device=cdrom, path=\${scratchPadISOLocationFullPath}, bus=sata, cache=none, shareable=on \
- --disk device=cdrom, path=\${updateKitsISOLocationFullPath}, bus=sata, cache=none, shareable=on \
- --network=bridge:virbr0,mac=52:54:00:BE:EF:01,model='e1000' \
- --network=bridge:virbr0,mac=52:54:00:BE:EF:03,model='virtio-net' \
- --graphics none --osinfo detect=on, require=off --os-variant none --machine q35 \
- --boot loader=/usr/share/OVMF/OVMF\_CODE.secboot.fd,loader.readonly=yes,loader.type=pflash,loader\_secure=yes \
- --features vmport.state=off,smm.state=on \ --serial pty \ --noreboot \ --<u>autostart</u>

## KVM – Fine Tuning

- GUIs are your friend, (until they aren't)
  - For all KVM settings are visible in the python GUI.
- CLIs are your friend, (until they aren't)
  - F Not all KVM settings are available in the command line
- CLI XML editing to the rescue
  - L Do not edit the xml directly though! (do instead: dump->edit->reimport)
  - Example of a network edit to change from VEPA to macvtap passthrough:

sudo virsh dumpxml \${domain} > /tmp/virshOut\_\${domain}
sed \$'s/<source dev=\''\${targetIF}\$'\' mode=\'vepa\'\/>/<source dev=\''\${targetIF}\$'\' mode=\'passthrough\'\/>/'
/tmp/virshOut\_\${domain} > /tmp/virshOut\_\${domain}\_edited
sed \$'s/<mac address=.\*/<mac address=\''\${orgMAC}\$'\'\/>/' /tmp/virshOut\_\${domain}\_edited >
/tmp/virshOut\_\${domain}\_edited2 #--mac does not always work on above command
sudo virsh define /tmp/virshOut\_\${domain}\_edited2

- Thin Provisioning (in KVM is called pre-allocate, or "Allocate entire volume now") & Watermarking
  - o One or the other: the uselessness of both
  - ext4 use extents. if ext4, read about aio=threads (vs other systems aio=native)
  - Performance:
  - o https://www.slideshare.net/slideshow/qemu-disk-io-which-performs-better-native-or-threads/62724391#58

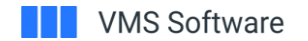

## Host-Guest Interaction – File Systems

### **File System Discrepancies**

- OpenVMS uses Files-11 file systems.
- ODS-2 and ODS-5 do not currently work with Linux (requires the use of an external plug-in) or Windows natively.
- Prior to the set-up of a Network connection, you'll be unable to transfer files to the Guest. To get around this, we devised a new methodology using Virtual CD Drives.

### **Virtual CD-drives**

- Virtual CD-drives are the recommended way to transfer files *into* the guest OS while your network is not set-up. Since they are read-only, transferring files *out of* the guest is not possible.

### **Thin Provisioning & High Watermarking**

- Using both is useless. With Thin-provisioning already enabled on the Host, you'll want initialize VMS Devices as ODS-5 with /nohighwater, and /LIMIT:

#### VMS923 on QEMU/KVM@priman File Virtual Machine View Send Key 5 init dka200: /nohighwater abel: VMS923 sho dev d Free Trans Mnt evice Device Volume Name Status Label Blocks Count Cnt Count SDMM0: DKA0: Online wrtlck DKA100 0 X86SYS 1514080 274 Mounted SDKA200: ount /over=id dka200Æ NT-F-TVDEVNAM, invalid device name nit dka200: /nohighwater bel: VMS923 mount /over=id dka200: /bind=uniquestring 10UNT-I-MOUNTED, VMS923 mounted on ASDKA200: sho dev d Error Volume Free Trans Mnt Device Label lame Count Blocks Count Cnt SDMM0 SDKA0. Online wrtlck SDKA100: Mounted 0 X86SYS 1514080 2096414 DKA200: Mounted alloc 0 VMS923

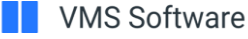

## Host-Guest Interaction – Transferring Files

### 1. Converting files from Linux to VMS

- XFS > ISO 9660 Level 2 (ODS-3) > ODS-5
- It is important to understand this conversion due to the limitations each file system presents.
- This restricts filenames to:
  - Uppercase letters
  - Numbers
  - Underscores (\_)
  - Characters < 31
  - Directory nesting < 8
  - pathnames < 255 chars
  - Single file size < 32b Bytes (i.e. < 4GB)

# 2. To avoid corruption when transferring files from VMS to VMS via CD-ROM, always use a container file! Follow these best practices for .zip:

### In Linux, md5sums can be generated with the command: md5sum yourFileName In VMS, md5sums can be generated with the command: \$ checksum Filename /algorithm=md5 In linux, zip/unzip as follows: zip myZipFile.zip my list of files to be zipped space separated 2 unzip -o myZipFile.zip -d myDestinationDirectory; In VMS, zip/unzip as follows: 1 \$ zip "-V9" file.zip file.dsk \$ unzip file.zip Always zip with switch "-V" to preserve VMS file attributes. Always unzip with switch "-b" to recover VMS file attributes under all conditions. Before you unzip, you should inspect the archive with either one of these two commands: UNZIP "-Z" archive.zip ZIPINFO archive.zip Make sure you have the zip and unzip foreign commands defined. 1 zip :== \$SYS\$COMMON:[SYSHLP.UNSUPPORTED.ZIP]ZIP.EXE zip -r myZipFile.zip fileToZip.txt 3 unzip :== \$SYS\$COMMON: [SYSHLP.UNSUPPORTED.UNZIP]UNZIP.EXE

4 unzip myZipFile.zip -d [.myDestinationDirectory]

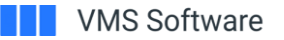

## Host-Guest Interaction – Most common issues

- 1. Sudden loss of guest console access:
  - Check host CPU usage and HDD throughput
  - Check if the VM is "paused"
  - Try to "resume"
    - Rinse & repeat.
  - Check host Hard disk usage. df -h
    - Bazinga! Host ran out of disk space
  - Alternative: use disk-based storage (e.g. /dev/sdb1)
    - Side effect: more difficult to snapshot
  - Alternative 2: LVM
    - Looks like disk based, but much easier to snapshot.
- 2. Console forwarding
  - Avoid the GUI from the virt-manager guest window (lag!). Instead:
  - o sudo virsh console  $\$  (instance) < /dev/tty" #Press CTRL+5 to exit
  - Use only 1 at a time! It's a serial tty direct console.
  - That also means you don't lose session state! (compared to ssh).
  - Tabbing out no longer slows things down. (Fixed by increasing SSH keepalive)

| [opc@primary ~]\$ treedu -hsf  grep G]    |
|-------------------------------------------|
| ├── [ 1.2G] ./SP I64 V8.4-2L3             |
| └── [ 25G] ./VMS                          |
| └── [ 17 <b>G]</b> ./VMS/IS0              |
| — [ 1.1G] ./VMS/ISO/be.zip                |
| [ 7.2G] ./VMS/ISO/opc.iso                 |
| – [ 1.26] ./VMS/ISO/SP I64 V8.4-2L3.zip   |
| [ 7.2G] ./VMS/ISO/SP_I64.zip              |
| ├── [ 7.2G] ./VMS/SP I64                  |
| └── [ 1.1G] ./VMS/SP I64/dvd02210759e.zip |
| [ 1.1G] ./VMS/SP_I64/dvd04134528e.zip     |
| [ 1.5G] ./VMS/SP_I64/dvd07105309e.zip     |
| [ 1.3G] ./VMS/SP_I64/I64V841H10E ISO.ZIP  |
| - [ 1.2G] ./VMS/SP I64 V8.4-2L3           |
|                                           |

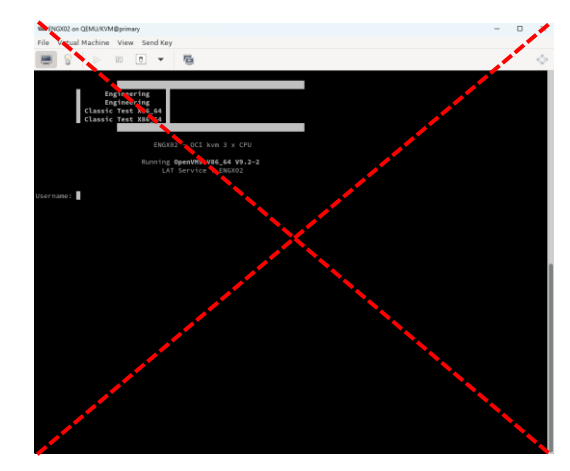

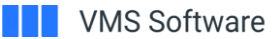

### Host-Guest Interaction – Most common issues cont.

3. Two volumes can't be mounted at the same time due to %MOUNT-F-DUPRVN, duplicate volume number already mounted

- Fixed by adding the /bind=unique\_string to each mount, with the unique string being the volume name or whatever you desire.
- **i.e** \$ mount /over=id dka500: scratchpad /media=cdrom /bind=scratchpad

4. Backup save set corruption

- Backup save sets are not safe from corruption! Luckily, they can be repaired:
- \$ backup/repair/lis ENGX02\$dka100:[000000.backups]USER.BCK/sav
- Odd behaviors can occur on larger savesets:

5. Backups cannot be restored directly off the CD-Rom.

• They must first be moved into a physical device to avoid error (%BACKUP-F-MOUNTF11, DKA200:[000000].;\* must be mounted Files-11)

| Directory DKB0:[00         | 00000]             |
|----------------------------|--------------------|
|                            |                    |
| BATS.BCK;1                 | 28224              |
| CREATIONDATE.;1            | 1                  |
| CREATIONDATE.ZIP;          | L 1                |
| DATA.BCK;1                 | 4294541637         |
| DOCS.BCK;1                 | 464940             |
| SYSTEM.BCK;1               | 1530144            |
| USER.BCK;1                 | 4292929152         |
|                            |                    |
| To <u>t</u> al of 7 files, | 8589494099 blocks. |
| \$                         |                    |
|                            |                    |

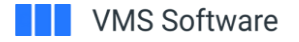

## Host-Guest Interaction – Console & Disk Usage

- Direct python window opening:
  - sudo virt-manager --connect qemu:///system --show-domain-console "myFirstVMSCloudVM"
- See all your guests
  - sudo virsh list --all
- Storage overview:
  - sudo virsh domstats "myFirstVMSCloudVM"
     echo -e \"\033[1;32mStorage devices in kvm defined order:\033[0m\"\n\
     sudo virsh domstats "myFirstVMSCloudVM" | grep path | cut -d '=' -f2 | xargs -I {} ls lah {}
- Managing host space:
  - tree --du -hsf |grep G]
- Expanding the guest (L2) storage space
  - o sudovirsh list sudo virsh shutdown "myFirstVMSCloudVM" sudo virsh domblklist "myFirstVMSCloudVM" sudo qemu-img info /full/path/to/your/image/backing/storage/file/here/backingFileName.qcow2 sudo qemu-img resize /full/path/to/your/image/backing/storage/file/here/backingFileName.qcow2 +20G

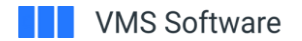

## VMS Guest – Networking Pitfalls

### Do NOT use DECnet Phase IV Addressing when configuring networking settings related to OCI

DECnet Phase IV addressing will change the MAC address to AA:00:04:00:xx:xx, which in the OCI environment causes all network traffic to be blocked, thus making it impossible to establish an SSH connection.

## Configure DECnet to avoid this:

@SYS\$MANAGER:NET\$CONFIGURE ADVANCED

- [0] Exit this procedure
- [1] Perform an entire configuration
- [2] Change naming information
- [3] Configure Devices on this machine
- [4] Configure Transports
- [5] Configure Timezone Differential Factor
- [6] Configure Event Dispatcher
- [7] Configure Application database
- [8] Configure MOP Client database
- [9] Configure Cluster Alias
- [10] Replace MOP Client configuration
- [11] Configure satellite nodes
- [12] Configure cluster script locations

\* Which configuration option to perform? [1] : 3
%NET\$CONFIGURE-I-SCANCONFIG, scanning device configuration - please wait
\* Data Link name to use for EWAO (DExxx/TULIP)? [CSMACD-1] :
\* Device Configuration for Data Link ICCNICD Link

- \* Routing Circuit Name for Data Link 'CSMACD-1'? [CSMACD-1] :
- \* Enable Phase-IV Addressing on Routing Circuit 'CSMACD-1'? [NO] : NO
- \* Data Link name to use for EWB0 (DExxx/TULIP)? [CSMACD-2] :

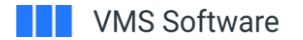

## VMS Guest – Workarounds

- "Setting will apply after guest shutdown"
  - This truly means SHUTDOWN.
    - Not a *reboot*, not a *force reboot*, a *power off* then a *power up* again enforces changes.
  - Some settings are hot applicable, some are not.
    - If in doubt, power off and power on again.
- ACPI commands from OCI OL9 KVM into VMS are not yet working.
  - We are looking into why. Therefore, in the meantime:

\$ @sys\$system:shutdown

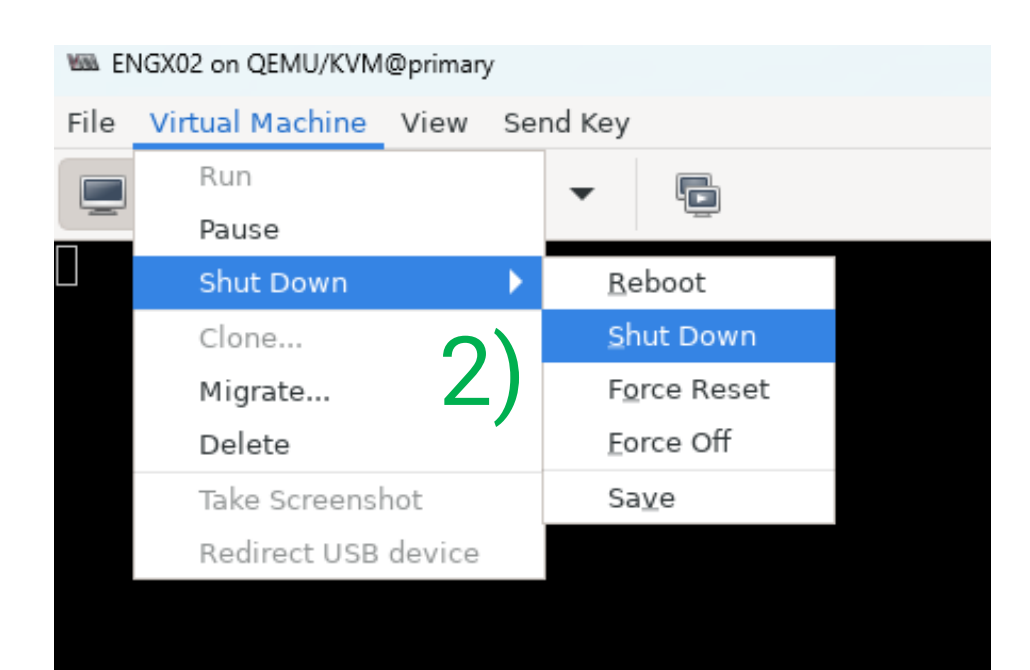

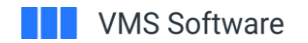

## VMS Guest – Example Scripts

### **Restoring Backups of Customer** Data

\$ dism dkb200:

\$ mount /for dkb200: System

\$ backup/repair/lis ENGX02\$dka200:[000000.lds]system.bck/sav

\$ backup/image ENGX02\$dka200:[000000.lds]system.bck/sav dkb200

### \*Refreshing Disks

\$ set noon \$ dism dka400: \$ mount /over=id dka400: updatekits /media=cdrom /bind=kits \$ set def dka400:[000000] \$ unzip creationdate.zip \$! This is a built-in sanity check for data corruption \$ type creationdate.;1 \$ checksum creationdate.zip /algorithm=md5 \$ sho symbol checksum\$checksum \$ dir /date \$ set def sys\$login \$ sho dev d

### Ease of use edits to Login.com

- \$ set term/insert
  \$ set backspace=delete
  \$! Symbol for Zip/Unzip
  \$! dir dka300:[000000...]unzip
- \$ unzip :==\$dka300:[VMS\$COMMON.SYSHLP.UNSUPPORTED.unzip]unzip.exe

### Device Directory Initializing Creation devices

create /dir [.work]
create /dir [.quota]
create /dir [.data]

init dka200: system
init dka400: data
init dka500: backups

### **Mounting Devices**

\$ set noon \$ mount /over=id dkal00: \$ mount /over=id dka200: \$ mount /over=id dka300: \$ mount /over=id dka400: updatekits /media=cdrom /bind=updatekits \$ mount /over=id dka500: scratchpad /media=cdrom /bind=scratchpad \$ mount /over=id dkb0: backups /media=cdrom /bind=backups \$ @sys\$startup:ld\$startup \$ ld connect DKA200:[000000.LDS]user.dsk lda1: \$ mount /over=id lda1: USER \$ ld connect DKA200:[000000.LDS]BATS.dsk lda2: \$ mount /over=id lda2: BATS \$ ld connect DKA200:[000000.LDS]DOCS.dsk lda3: \$ mount /over=id lda3: DOCS \$ sh dev d \$ sh dev ld

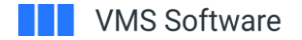

A talk about the process theoretical

- Yes it is fun to play with it, poke around, manually edit things, etc
  - o But write it down!
    - Even better as scripts (only very few manual prompts)
- Once scripts are ready, run a fully official deployment
  - $\,\circ\,$  Rinse and repeat
- Yes, the last 10% of finalizing the scripts will take the other 90% of time
  - $\circ~$  But also true that you will reuse those scripts
    - an order of magnitude more than you thought!
- Need more convincing?
  - $\circ~$  Automation time saving
  - o Reproduceable! Support will love you!
  - o Auditable! -> if you git, git, git!

oci network security-list create 🔪 --display-name "GUEST-SECURITYLIST-PRIVATE-\${CUSTOMER\_NAME}" --compartment-id 🕻 --vcn-id \${vcn id} \ --egress-security-rules \ "description": null, "icmp-options": null, "is-stateless": false, "protocol": "all", "source": "0.0.0.0/0", "source-type": "CIDR BLOCK", "destination": "0.0.0.0/0", "destination-type": "CIDR BLOCK", "source-port-range": null, "tcp-options": null, "udp-options": null }, "description": null, "icmp-options": null, "is-stateless": false, "protocol": "all", "source": "0.0.0.0/0", "source-type": "CIDR BLOCK", "destination": "0.0.0.0/0", "destination-type": "CIDR BLOCK", "tcp-options": null, "udp-options": null }, "description": null, "icmp-options": { "code": 4, "type": 3 }, "is-stateless": false, "protocol": "1", "source": "0.0.0.0/0", "source-type": "CIDR\_BLOCK", "destination": "0.0.0.0/0", "destination-type": "CIDR BLOCK", "tcp-options": null, "udp-options": null }, "description": null, "icmp-options": { "code": null, "type": 3 }, "is-stateless": false, "protocol": "1", "source": "10.0.0.0/16", "source-type": "CIDR\_BLOCK", "destination": "0.0.0.0/0", "destination-type": "CIDR BLOCK", "tcp-options": null, "udp-options": null

## Topics for next cloud/KVM session (please vote)

- Networking setup
- Host (L1) Backup
- Performance benchmarking
- Fine tuning
- Costing
- Host scripting and automation
- More wrong corners and gotchas! (show us your mistakes)
- Others?
- Please vote, comment, subscribe!

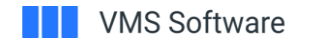

## Get in touch with Professional Services!

- We are a mixed team, with lots of years of VMS experience and well versed in many contemporary IT tools
- We are here to help, get in touch!
- Save your time! Tools, scripting, automation
- Learn from our mistakes! Processes, best practices
- Leverage our attention to details: Performance Testing, Fine Tuning
- Delegate your responsibilities: Full system migration, updates and upgrades, plus 24/7 managed services
- And much more! Contact your account manager for details.

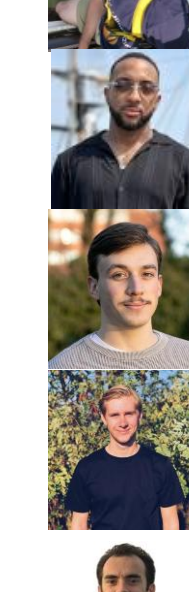

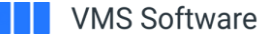

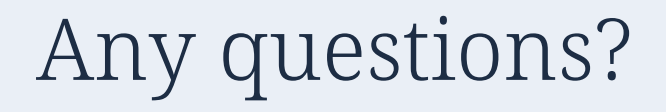

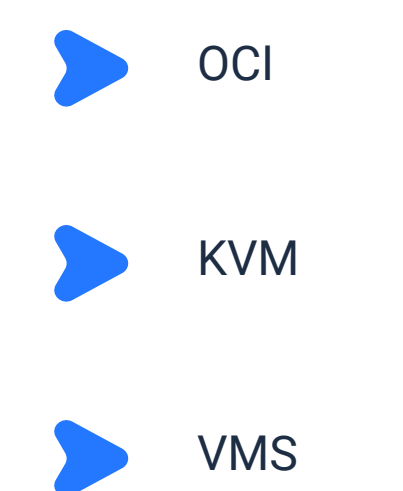

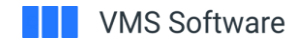